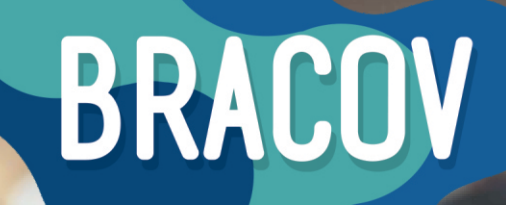

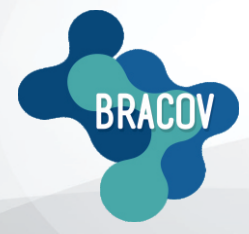

MICRONET: Manual de Instalação e Configuração

🔵 BRASIL CONVÉNIOS

8901 2014 7

MLTI

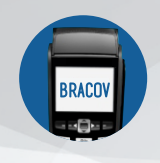

Para instalar o sistema Brasil Convênios - MICRONET siga os passos abaixo:

1º Passo: Entrar no site <u>www.bracov.com.br:</u>

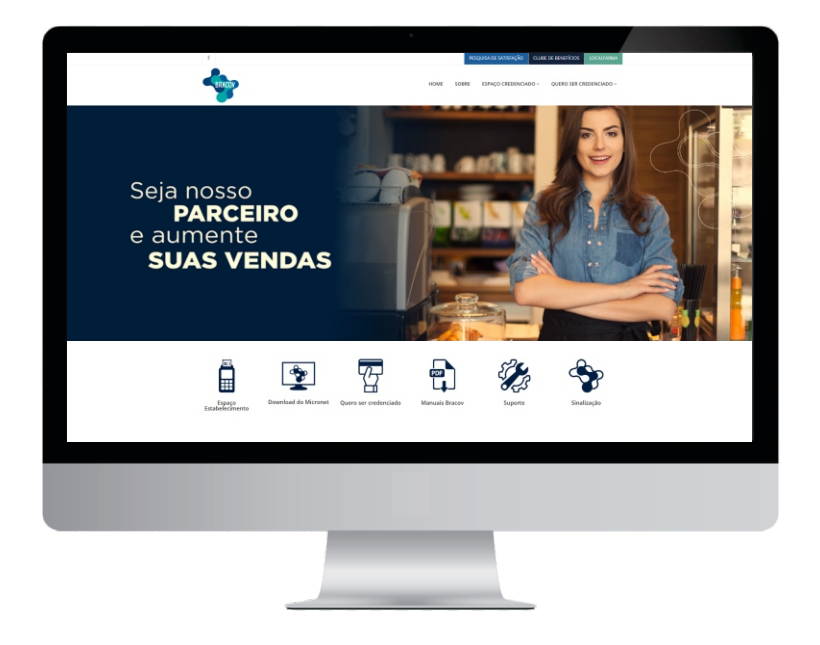

2º Passo: Na página inicial, clique em DOWNLOAD DO MICRONET para baixar o Sistema Brasil Convênios Micronet. Quando concluído o download, clique em Abrir.

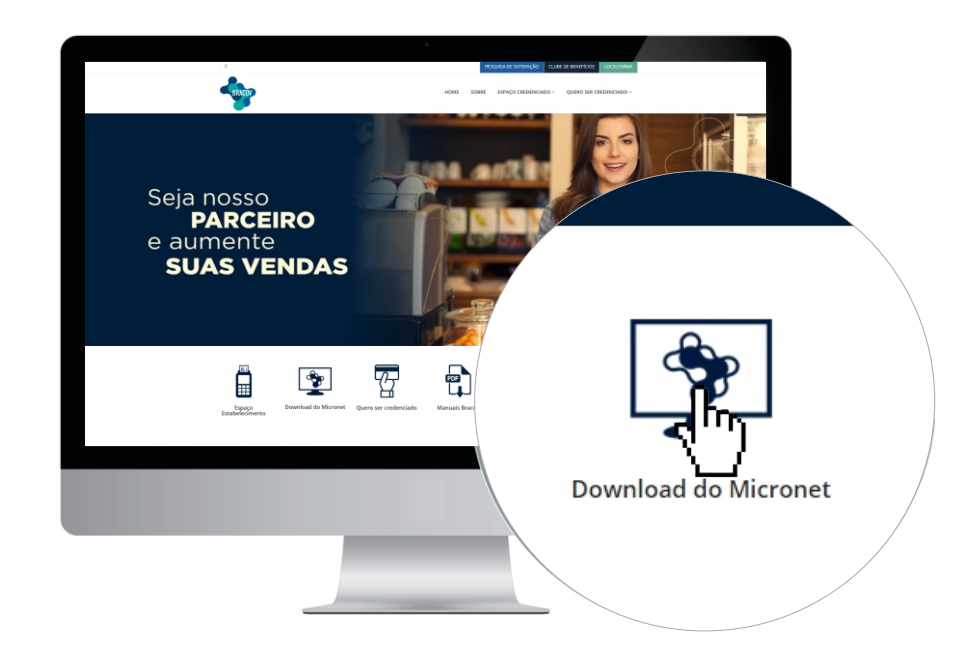

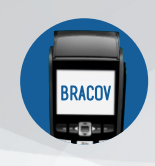

3ºPasso: Descompactar e executar o arquivo.

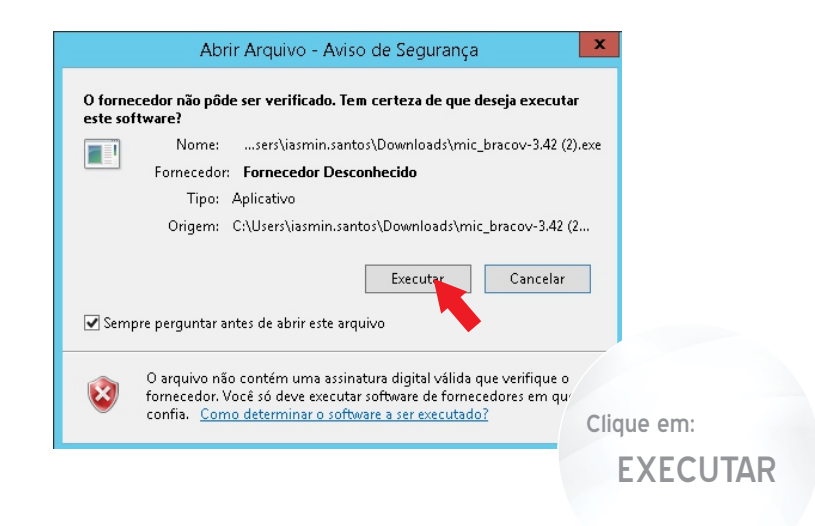

4ºPasso: Nas etapas seguintes clique sempre em AVANÇAR. Após concluir, feche o bloco de notas.

| 🕼 Micronet Bracov - Programa de Instalação — 🗌 🗙                                                                                              | 🛱 Micronet Bracov - Programa de Instalação — 🗆 🗙                                                                                                 | 💕 Micronet Bracov - Programa de Instalação — 🗆 🗙                                                                 |
|----------------------------------------------------------------------------------------------------|----------------------------------------------------------------------------------------------------|----------------------------------------------------------------------------------------------------|
| Bem-vindo ao Assistente de<br>Instalação de Micronet Bracov                                                                                   | Selecione o Local de Destino<br>Oride Micronet Bracov deve ser instalado?                                                                        | Selecionar a Pasta do Menu Iniciar<br>Onde o Programa de Instalação deve colocar os atahos do programa?          |
| Este Assistente instalará Micronet Bracov v3.42 no seu<br>computador.                                                                         | O Programa de Instalação instalará Micronet Bracov na seguinte pasta.                                                                            | O Programa de Instalação irá criar os atalhos do programa na seguinte pasta<br>do Menu Inciar.                   |
| É recomendado que você feche todos os outros aplicativos<br>antes de continuar.                                                               | Para continuar, clique em Avançar. Se você deseja escolher uma pasta diferente,<br>clique em Procurar.                                           | Clique em Avançar para continuar. Se você quiser escolher outra pasta, clique em<br>Procurar.                    |
| Claue em Avender para continuar, ou em Cancelar para sair<br>do Programa de Instalação.                                                       | Procurer                                                                                                    | Zionet Brior                                                                                                    |
|                                                                                                    | São necessários pelo menos 3,9 MB de espaço livre em disco.                                                                                      |                                                                                                    |
| Avanger > Cancelar                                                                                                    | < Voltar Avançar > Cancelar                                                                                                    | < Voltar Avançar > Cancelar                                                                                      |
| 🗿 Micronet Bracov - Programa de Instalação — 🗆 🔀                                                                                              | 📳 Micronet Bracov - Programa de Instalação — 🗌 🗡                                                                                                 | 💕 Micronet Bracov - Programa de Instalação — 🗌 🗙                                                                 |
| Selecionar Tarefas Adicionais<br>Quais tarefas adicionais devem ser executadas?                                                               | Pronto para Instalar<br>O Programa de Instalação está pronto para começar a instalação de Micronet<br>Bracov no seu computador.                  | Instalando<br>Por favor, aguarde enquanto o Programa de Instalação instala Micronet Bracov<br>no seu computador. |
| Selecione as tarefas adicionais que você deseja que o Programa de Instalação execute<br>enquanto instala Micronet Bracov e clique em Avançar. | Clique Instalar para iniciar a instalação, ou clique em Voltar se você quer revisar ou<br>alterar alguma configuração.                           | Finalizando a instalação                                                                                         |
| Ícones adicionais:                                                                                                    | Local de destino:                                                                                                    |                                                                                                    |
| Char um corre no desktop                                                                                                    | Pasta do Menu Iniciar:<br>Micronet Bracov                                                                                                    |                                                                                                    |
|                                                                                                    | Tarefas adicionais:<br>fones adicionais:                                                                                                    |                                                                                                    |
|                                                                                                    | Criar um icone no desktop                                                                                                    |                                                                                                    |
|                                                                                                    |                                                                                                    |                                                                                                    |
|                                                                                                    |                                                                                                    |                                                                                                    |
| < Voltar Avançar > Cancelar                                                                                                    | < Voltar Instalar Cancelar                                                                                                    | Cancelar                                                                                                    |
|                                                                                                    |                                                                                                    |                                                                                                    |
|                                                                                                    |                                                                                                    |                                                                                                    |
| 闘 Micronet Bracov - Programa de Instalação — 〇 ×                                                                                              | README - Bloco de notas                                                                                                    |                                                                                                    |
| Finalizando o Assistente de<br>Instalação de Micronet Bracov                                                                                  | Arquivo Editar Formatar Exibir Ajuda                                                                                                    |                                                                                                    |
| O Programa de Instalação terminou de instalar Micronet                                                                                        | de hardware instalada no seu computador.                                                                                                    |                                                                                                    |
| Bracov no seu computador. O programa pode ser iniciado<br>dicando nos icones instalados.                                                      | Observe os seguintes ítens:                                                                                                    |                                                                                                    |
| Clique em Conduir para sair do Programa de Instalação.                                                                                        | <ol> <li>Personalização do estabelecimento:</li> </ol>                                                                                           |                                                                                                    |
| ∐ Ler o arquivo LEAME                                                                                                    | <ul> <li>Copie o arquivo de parametrização do estabelec:<br/>com o nome de "Pestab.dat", no diretório em que<br/>instalou o MicroNet.</li> </ul> |                                                                                                    |
|                                                                                                    | ٢                                                                                                    |                                                                                                    |
| Condur                                                                                                    |                                                                                                    |                                                                                                    |

Central de Atendimento: (41) 3398-4600 E-mail Suporte: credenciado@bracov.com.br www.bracov.com.br

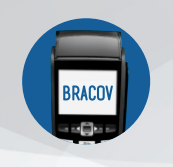

1ºPasso: Abra o ícone que foi criado na área de trabalho após a instalação.

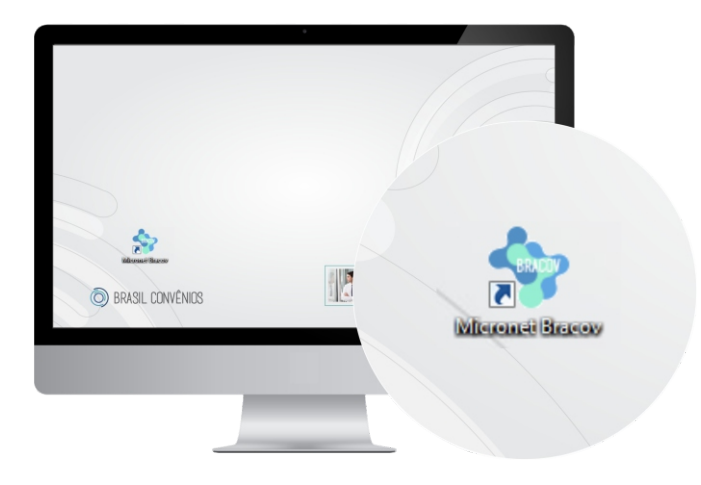

2ºPasso: Configurar o código do estabelecimento:

## Configura > Inicialização > Senha: 238239 > OK

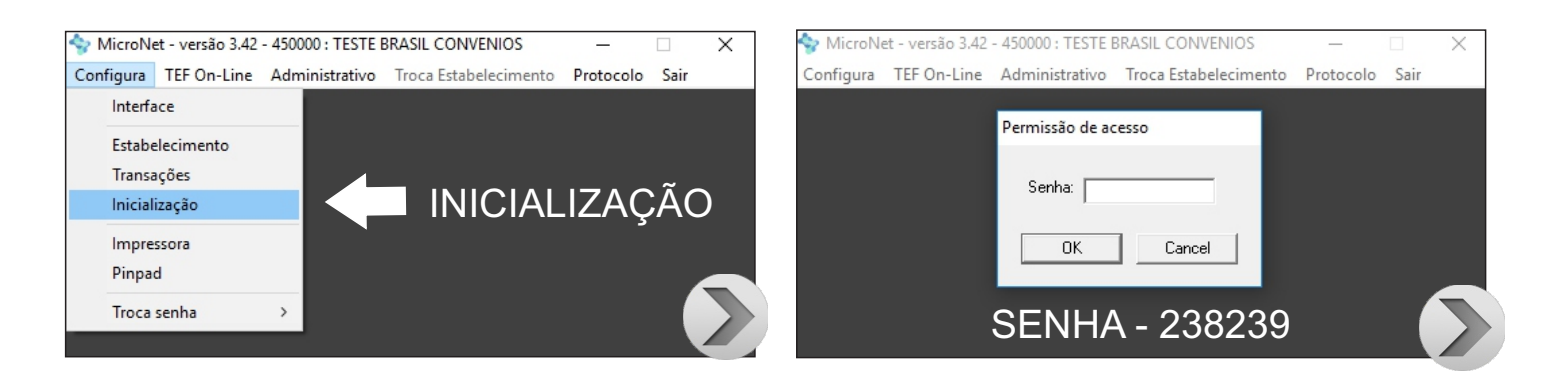

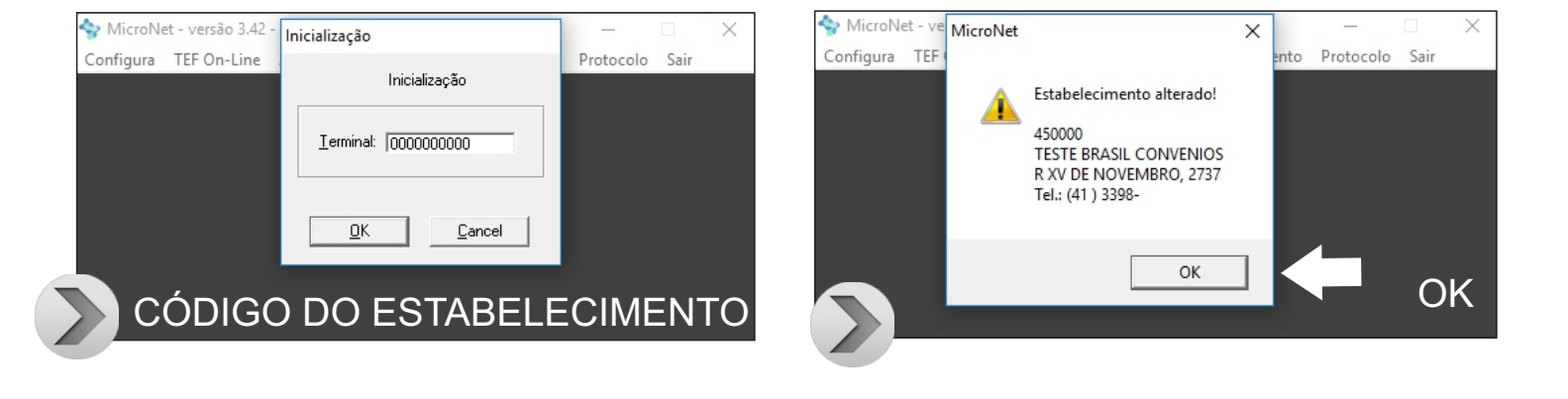

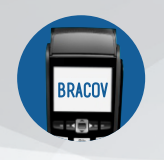

3ºPasso: Habilitação do sistema.

## Configura > Transações > Senha > OK

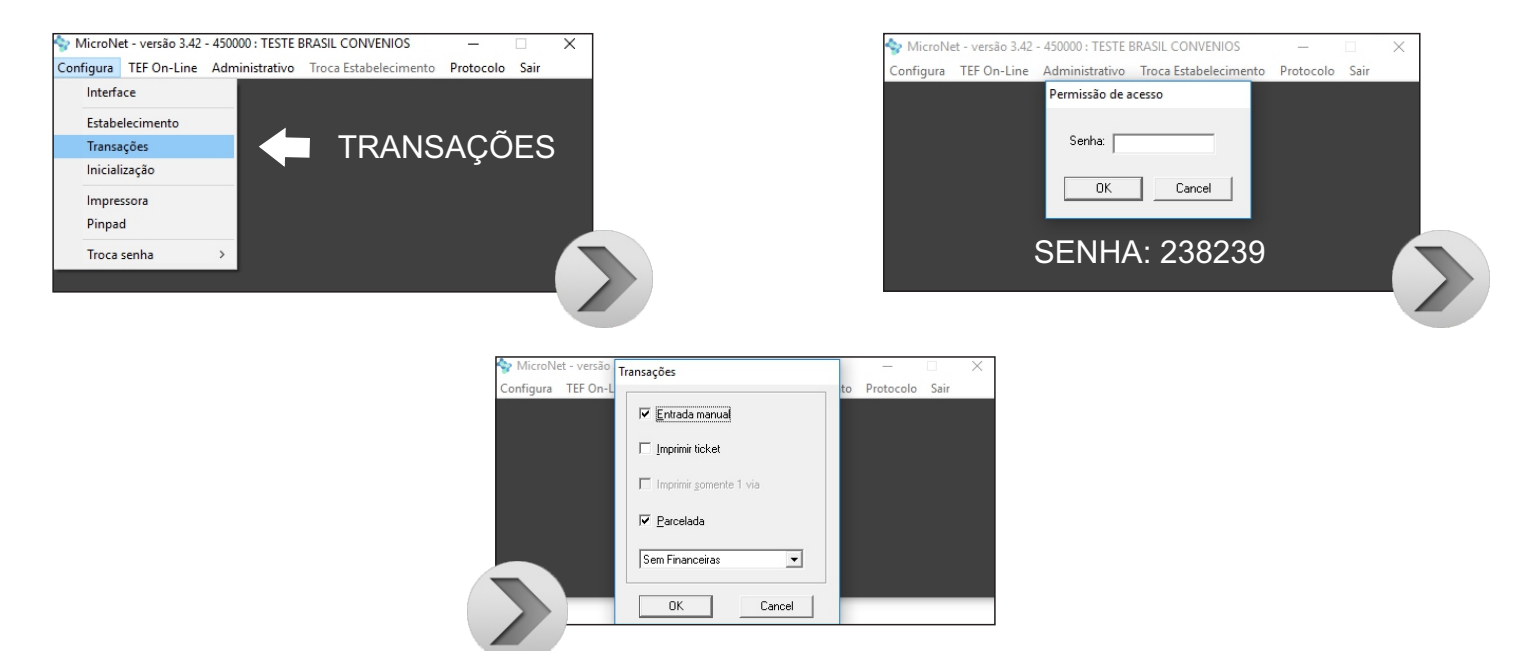

4ºPasso: Configuração da impressora.

## Configura > Impressora > Senha > Impressora

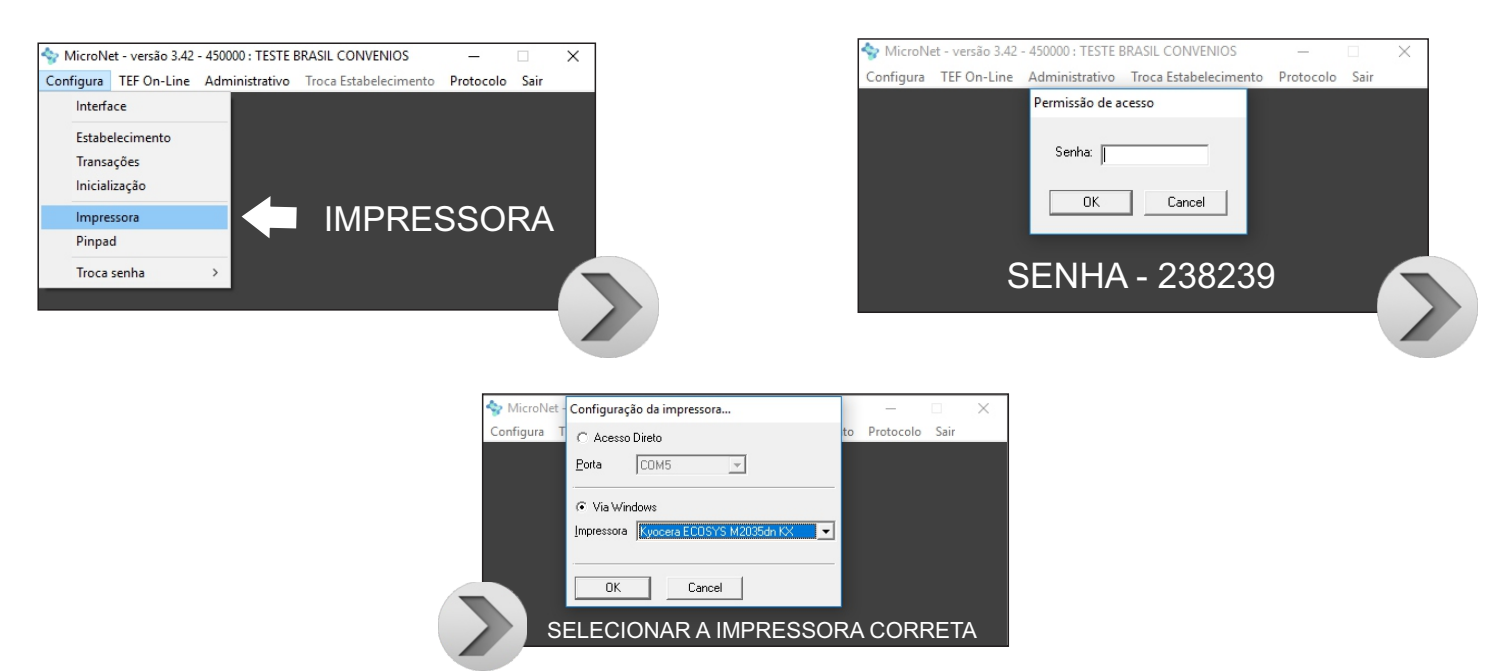

Caso a impressão não saia na impressora "Padrão" do computador, favor desabilitar a opção imprimir e deixar somente as opções: entrada manual e parcelado. Os dados da venda aparecerão na tela, a qual será indispensável o uso do bloco de vendas. Tal procedimento, poderá ser usado para o estabelecimentos que não possuem impressora.